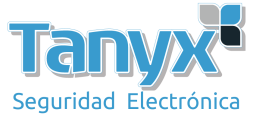

## **Configurar dispositivo 11n para conectarlo al 11ac**

Antes de configurar, primero verifique la información de la versión

- 11n: v1.0.0338
- 11ac: v1.0.00.37

Enlace de descarga de la versión de firmware correspondiente

- 11n:
  - 2.4G: <u>rd.wisnt.com/version/fw/WisOS WaveFlex 2.4GHz Firmware/WisOS</u> <u>WaveFlex 2.4GHz Firmware.bin</u>
  - 5G: <u>rd.wisnt.com/version/fw/WisOS WaveFlex 5GHz Firmware/WisOS WaveFlex</u> 5GHz Firmware.bin
- 11ac: rd.wisnt.com/version/fw/WisOS 11ac Firmware/WisOS 11ac Firmware.bin

## Lado AP:

En modo inalámbrico, elija AP; En modo IEEE 802.11 elija 11ac.

| le     | AP 🗸     | IEEE 802.11 Mode | 11ac 💌 |
|--------|----------|------------------|--------|
| dwidth | 80MHz    | Channel          | auto 🔽 |
| ower   | 27 🗸 dBm | Region           | China  |

## Lado de la estación:

a) El modo inalámbrico elija Estación WDS y En modo IEEE 802.11 elija 802.11an.

| Basic Sett | ngs      |                |             |           |         |       |  | - | Save All   |
|------------|----------|----------------|-------------|-----------|---------|-------|--|---|------------|
|            |          |                |             |           |         | _     |  |   | Logout     |
|            |          | Volreber       | ss Mode :   | Station W | 05      | •     |  |   |            |
|            |          | Regio          | on Code :   | China     |         | •     |  |   | -          |
|            |          | 1EEE 802.3     | 1 Mode :    | 802-11an  |         | •     |  |   | T0015: 100 |
|            |          | Channe         | el width :  | 40 MHz    |         |       |  |   |            |
|            |          | Channel        | Shifting :  | Disable   |         | •     |  |   |            |
|            |          |                | Channel :   | Auto      |         |       |  |   |            |
|            |          | Auto Adjust ED | P Limit :   | 0         |         |       |  |   |            |
|            |          | T              | x Power :   | 23        |         | • dbm |  |   |            |
|            |          | Max            | TX Rate :   | HCS 15 -  | 300Hbps |       |  |   |            |
|            | En       | quency Scan Li | 101142) : : | Enable    |         |       |  |   |            |
| Advanced   | Settings |                |             |           |         |       |  | * |            |
|            |          |                |             |           |         |       |  |   |            |

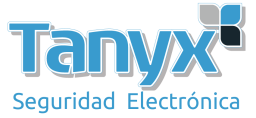

b) Presione el botón de escaneo y elija el SSID que configuró en el AP.
 (Si configuró una contraseña, ingrésela en Seguridad inalámbrica)

| WiD      | STATUS   | RADIO      | WIRELESS          | NETWORK              | SERVICES | SYSTEM |
|----------|----------|------------|-------------------|----------------------|----------|--------|
| Wireless | Settings |            |                   |                      |          |        |
|          |          | 1          | SSID : Wis1111_5G |                      | Scan     |        |
|          |          | Lock to AP | MAC : 14:1F:BA:76 | :B1:D0               |          |        |
|          |          |            | VLAN : 1          | <ul> <li></li> </ul> |          |        |
|          |          | DHCP       | Fake :            |                      |          |        |
| Wireless | Security |            |                   |                      |          |        |

## Verificación:

Después de que la conexión sea exitosa, puede encontrar la información de la estación en el cliente inalámbrico en una de sus aplicaciones.

| Current Cliente   | Getop |              | 1.             |         |          |        |         |                    |          |            |
|-------------------|-------|--------------|----------------|---------|----------|--------|---------|--------------------|----------|------------|
| OHCFLoose         | Weel  | iess Clients |                |         |          |        |         |                    |          |            |
| 🖲 System Log      |       | MAC-Address  | IP-Address     | SSID    | DevName  | Ifname | Signal  | TX/RX Rate         | Distance | Action     |
| 🔸 Resitime Graphs | att   | миявалерске  | 169.254.44.200 | wami,55 | WaveFlox | omo    | -55 dBm | 162.0 / 300.0 Mbps | 600 m    | Aut MACTIN |
|                   |       |              |                |         |          |        |         |                    |          |            |